# Creating an Education Goal:

### ArmylgnitED - Service Member

### Click 'Education Goals':

| ign | ignited <mark>a</mark> ≡    |  |  |
|-----|-----------------------------|--|--|
| EDU | ICATION RECORD              |  |  |
|     | Dashboard                   |  |  |
| I   | Messages                    |  |  |
| F   | Tuition Assistance Requests |  |  |
| ~   | Education Goals             |  |  |
| Ē   | SkillBridge Applications    |  |  |

#### Click 'Create New Goal':

| TA PROCESS UPDATES! | ×                                                               |
|---------------------|-----------------------------------------------------------------|
| ← Education Goals   | + CREATE NEW GOAL                                               |
|                     | $\mathbf{\Theta}$                                               |
|                     | No Education Goals<br>You have no education goals at this time. |

See if the desired education goal can be requested – click on N/A and satisfy the alert: (this particular alert requires SM to go to the Education Center for the Education Counselor to update their 'Education Level') \*\*UPDATE CIV ED LEVEL WITH YOUR S-1 ALSO\*\*

| Create a New Goal                                                                                                    |                      |
|----------------------------------------------------------------------------------------------------|----------------------|
| First, Choose an Education Goal                                                                                       |                      |
| Associates Degree N/A  • You are not eligible to submit a Associates goal because you do not have an education level. | Bachelors Degree N/A |
| Masters Degree N/A                                                                                                    |                      |

Once updated by the Education Counselor, the update automatically updates on SM record -> now click on desired 'Education Goal'

| Create a New Goal               |                  |
|---------------------------------|------------------|
| First, Choose an Education Goal |                  |
| Associates Degree               | Bachelors Degree |
| Masters Degree N/A              |                  |
|                                 |                  |

Complete 'Institution', 'Institutional Student ID', click 'Next':

| ← Create a New Goal: Associate                                                                 | s Degree           |                  |         |
|------------------------------------------------------------------------------------------------|--------------------|------------------|---------|
| Institution What Institution will you be attending?                                            | 2 Degree Program   | Oegree Plan File | Credits |
| Enter the name of the institution you will attend<br>Institution*                              | 01 Army University |                  |         |
| Enter your Student ID (this is a unique identifier, non-so<br>Institution Student ID<br>123456 | y                  |                  |         |
| No Instant and Additional ID                                                                   |                    |                  |         |

**Choose desired degree program** -> can either scroll to locate OR type in keywords (identify if a Science, Technology, Engineering & Math – STEM program):

| ← Create a New Goal: Assoc                                         | iates Degree                                                                                              |                                                                                  |         |
|--------------------------------------------------------------------|----------------------------------------------------------------------------------------------------|----------------------------------------------------------------------------------|---------|
| Institution                                                        | 2 Degree Program                                                                                          | 3 Degree Plan File                                                               | Credits |
| What degree program will you be pursu                              | ing?                                                                                                    |                                                                                  |         |
| Enter the name of your degree program. If unsure, you r            | nay search education programs.                                                                            |                                                                                  |         |
| If you do not see your program listed or if your institution       | n has not provided a list of their programs, please contact your institution for assistance in adding you | r program. If you need further assistance, please contact your education center. |         |
| Program Keyword                                                    |                                                                                                    | ■ SIEM                                                                           |         |
| Program                                                            |                                                                                                    |                                                                                  | STEM    |
| Associate of Applied Science in Administration                     |                                                                                                    |                                                                                  |         |
| 000 6005                                                           |                                                                                                    |                                                                                  |         |
| Associate of Applied Science in Culinary and Foodser<br>60 credits | vice Management                                                                                           |                                                                                  |         |
| Associate of Applied Science in Health Sciences<br>60 credits      |                                                                                                    |                                                                                  |         |
| Associate of Applied Science in Technical Manageme<br>60 credits   | nt                                                                                                    |                                                                                  |         |
| Associate of Arts in Business Administration                       |                                                                                                    |                                                                                  |         |

# Select the desired 'Program':

| ← Create a New Goal: Associates Degree                                                                                                    |                                                          |                                                                                                  |            |
|----------------------------------------------------------------------------------------------------|----------------------------------------------------------|--------------------------------------------------------------------------------------------------|------------|
| ✓ Institution What degree program will you be pursuing?                                                                                                    | 2 Degree Program                                         | Begree Plan File                                                                                 | Credits    |
| Enter the name of your degree program. If unsure, you may search education programs.<br>If you do not see your program listed or if your institution has not provided a list of their | programs, please contact your institution for assistance | in adding your program. If you need further assistance, please contact your nearest Army Educati | on Center. |
| Program Keyword<br>Criminal justice                                                                                                    |                                                          | ◯ ■ SIEM                                                                                         |            |
| Program                                                                                                    |                                                          |                                                                                                  | STEM       |
| Criminal Justice<br>60 credits                                                                                                    |                                                          |                                                                                                  |            |
| 1 total                                                                                                    |                                                          |                                                                                                  |            |
| PREVIOUS STEP NEXT CANCEL GOAL                                                                                                    |                                                          |                                                                                                  |            |

# Click 'Next':

| ← Create a New Goal: Associates                                                                                         | Degree                                                                                                    |                                                                                                    |           |
|----------------------------------------------------------------------------------------------------|----------------------------------------------------------------------------------------------------|----------------------------------------------------------------------------------------------------|-----------|
| Institution                                                                                                    | 2 Degree Program                                                                                                    | 🕲 Degree Plan File                                                                                  | 4 Credits |
| What degree program will you be pursuing?                                                                               |                                                                                                    |                                                                                                    |           |
| Enter the name of your degree program. If unsure, you m<br>If you do not see your program listed or if your institution | ay search education programs.<br>has not provided a list of their programs, please contact your institution for assistance in addi | ng your program. If you need further assistance, please contact your nearest Army Education Center. |           |
| Degree Program<br>Criminal Justice                                                                                      |                                                                                                    | <del>ر</del>                                                                                        |           |
| PREVIOUS STEP NEXT CANCEL                                                                                               | GOAL                                                                                                    |                                                                                                    |           |
|                                                                                                    |                                                                                                    |                                                                                                    |           |

#### Upload 'Degree Plan' or click 'No Degree Plan File' -> 'Next':

| ← Create a New Goal: Asso                                                                                                    | ociates Degree                                                                                                    |                                                                                                    |         |
|----------------------------------------------------------------------------------------------------|----------------------------------------------------------------------------------------------------|----------------------------------------------------------------------------------------------------|---------|
| Institution                                                                                                    | 🧷 Degree Program                                                                                                    | 3 Degree Plan File                                                                                                    | Credits |
| Please upload your degree plan file.<br>Your degree plan is a list of all the courses required<br>You must provide a degree plan from your academi | to obtain your degree. There are 2 types, evaluated and non-evaluated. The difference is evaluated plans an<br>c institution that lists all courses required to complete this goal. Degree plan file must be under 4MBs and c | re specific to you and has transfer courses annotated. Contact your education center for additional information.<br>one of the following file types: pdf, xls, xlsx, doc, docx. |         |
| Supporting Documentation (Optional) CHOOSE FILE Drop files here upported file types are: .xisx, .xis, .doc, .docx, .pdf                            | r                                                                                                    |                                                                                                    |         |
| PREVIOUS STEP NEXT CANCEL GOAL                                                                                                    |                                                                                                    |                                                                                                    |         |

### NOTE:

The Soldier may upload a generic non-evaluated degree plan or an official Evaluated Degree Plan and/or drop/drag the file. The Soldier can only upload the Evaluated Degree Plan during Education Goal creation. After the Soldier has completed 2 courses, the official Evaluated Degree Plan will be required before the Soldier can continue to request TA. If the Evaluated Degree Plan is not uploaded during the Education Goal creation, the Soldier will have to send it to the Education Center for upload.

Fill in requested information if applicable (previous college credits; if institution uses Quarter Hours <u>INSTEAD</u> of Semester Hours) -> 'Submit Goal' -> 'Yes':

| ← Create a New Goal: Associates De                                                                                                    | gree                                                                                                    |                    |                           |                                                                     |                                                               |
|----------------------------------------------------------------------------------------------------|----------------------------------------------------------------------------------------------------|--------------------|---------------------------|---------------------------------------------------------------------|---------------------------------------------------------------|
| Institution                                                                                                    | 🧭 Degree Program                                                                                          |                    |                           | Ø Degree Plan File                                                  | (4) Credits                                                   |
| How many credits are required for your degree?                                                                                                    |                                                                                                    |                    | How many                  | credits have you previously completed towards yo                    | our degree?                                                   |
| Enter the total amount of credits required to complete your degree, if no requirement is 120sh to obtain the degree and the institution has accep | t already entered. Do not subtract your transfer credi<br>ted 20sh in transfer, input 120sh in this area. | Submit Educa       | ation Goal                | edits your institution has accepted as transfer credits. If unknown | n, input O. This area can be updated at a later time, by your |
| Required Credits *                                                                                                    |                                                                                                    | Are you sure you w | vant to submit this goal? |                                                                     |                                                               |
| 60                                                                                                    |                                                                                                    | YES NO             | ,                         |                                                                     |                                                               |
| Are the credits you entered Quarter Hours?<br>Yes                                                                                                 |                                                                                                    |                    |                           |                                                                     |                                                               |
| PREVIOUS STEP SUBMIT GOAL CANCEL GOAL                                                                                                    |                                                                                                    |                    |                           |                                                                     |                                                               |
|                                                                                                    |                                                                                                    |                    |                           |                                                                     |                                                               |

Education reflects 'SUBMITTED FOR REVIEW':

| ← Education Goals                                                                   |                                                      |                           | CREATE NEW GOAL          |
|-------------------------------------------------------------------------------------|------------------------------------------------------|---------------------------|--------------------------|
| Criminal Justice<br>SUBMITTED FOR REVIEW ID #001 Army U<br>0% COMPLETE              | niversity Associates Degree • Eligible for Active TA |                           |                          |
| Required Credits: 60.00                                                             | Completed Credits: 0.00                              | Transferred Credits: 0.00 | Remaining Credits: 60.00 |
| Issues Blocking Tuition • Your goal must be approved in order to apply for tuition. |                                                      |                           |                          |
| APPLY FOR TUITION VIEW DETAILS                                                      |                                                      |                           |                          |

The requested 'Education Goal' has been sent to the assigned Education Center for processing.

# Creating Tuition Assistance Request (TAR):

#### ArmylgnitED (Service Member) <u>MUST</u> have an approved education goal.

From ArmylgnitED Dashboard, locate 'Active Education Goals' and then select 'Apply for Funding':

| ← Welcome Back, Randie!                                                           |                                                       |                    |                                         |                          |
|-----------------------------------------------------------------------------------|-------------------------------------------------------|--------------------|-----------------------------------------|--------------------------|
| Active TA Army CA                                                                 |                                                       |                    |                                         |                          |
| Fiscal Year Cap<br>\$2,500.00<br>Funding Remaining                                | Undergraduate<br>124<br>Credits Remaining<br>GPA: N/A | ٩                  | Graduate<br>39<br>Credits Rei<br>GPA: 1 | ①<br>)<br>M/A            |
| ACTIVE EDUCATION GOALS                                                            | -                                                     |                    |                                         |                          |
| Bachelors of Applied Science in Administ<br>APPROVED • ID #001 Ar<br>25% COMPLETE | tration<br>my University                              |                    |                                         |                          |
| Required Credits: 60.00 Com                                                       | npleted Credits: 0.00                                 | Transferred Credit | s: 15.00                                | Remaining Credits: 45.00 |

Verify 'Contact Information':

- If information needs to be **updated**, select 'yellow pencil icon' next to the designated area.
- If all information is **correct**, click 'Verify and Proceed'

| ← Create Tuition Assistance Request          |                                |
|----------------------------------------------|--------------------------------|
|                                              |                                |
| Contact Information 🥒                        | Address 🧪 🦾                    |
| Email<br>randie.jenkins@bamtech.net          | <b>Street 1</b><br>123 Main St |
| Personal Email<br>randie.jenkins@bamtech.net | Street 2                       |
| Work Phone<br>5555555                        | CityStateZipHope MillsNC28348  |
| Mobile Phone<br>5555555                      |                                |
|                                              |                                |
| VERIFY AND PROCEED                           |                                |

Acknowledge the **'User Agreement'** – Read fully, check **ALL** boxes to agree to the conditions and then click **'I Agree Continue'**:

| ← Create Tuition Assistance Request: Bachelor of Applied Science in Health Sciences                                                                                                    |
|----------------------------------------------------------------------------------------------------|
|                                                                                                    |
| User Agreement                                                                                                    |
| In order to simplify the application process, you should be aware of or have the following information:                                                                                                    |
| Access to your student registration information. This will help you identify the course information needed for your tuition assistance request. You will need the following information: course codes, course titles, number of credit hours, credit hours, credit hours, credit hours, credit hours, credit hours.                                                                                                    |
| Exact term dates for your courses. These dates are set by your institution and is inclusive of the entire term. These dates will not fluctuate based on your individual schedule.                                                                                                    |
| Ensure your personal data is up-to-date on your education record. This is crucial in making sure your tubion assistance request flows properly.                                                                                                    |
| You must agree to all conditions in order to submit this application for approval:                                                                                                    |
| FINANCIAL                                                                                                    |
| i agree that no changes will be made in the above course(s) or dollar amounts without the approval of the issuing education center staff, otherwise, I will pay the difference to the Army and/or the school.                                                                                                    |
| G Lunderstand that the Army will pay 100% of my tuition up to \$250 per 5H not to exceed 165H per fiscal year (Pr). I agree to pay the remaining amount and any other costs and fees. Lunderstand that I may use both Tuition Assistance (TA) and Credentialing Assistance, however, the combined usage shall not exceed \$4000 per FY.                                                                                                    |
| Inderstand that I will reimburse the Total Government Cost above for non-completions; uncatisfactory grades (undergraduate "C" or below, or equivalents; incomplete "I" grades unresolved 180 days after the class end date, or withdrawals if determined that the failure to complete the course was not due to reasons beyond my control (IAW AR 621-5). Thereby voluntarily authorize the amount to be withdrawals if determined that the failure to complete the course was not due to reasons beyond my control (IAW AR 621-5). Thereby voluntarily authorize the amount to be withdrawals if determined that the failure to complete the course was not due to reasons beyond my control (IAW AR 621-5). Thereby voluntarily authorize the amount to be withdrawals if determined that the failure to complete the course was not due to reasons beyond my control (IAW AR 621-5). Thereby voluntarily authorize the amount to be withdrawals if determined that the failure to complete the course was not due to reasons beyond my control (IAW AR 621-5). Thereby voluntarily authorize the amount to be withdrawals if determined that the failure to complete the course was not due to reasons beyond my control (IAW AR 621-5). Thereby voluntarily authorize the amount to be withdrawals if determined that the failure to complete the course was not due to reasons beyond my control (IAW AR 621-5). Thereby voluntarily authorize the amount to be withdrawals if determined that the failure to complete the course was not due to reasons beyond my control (IAW AR 621-5).                                                                                                    |
| I understand that this application does not guarantee that funds are available, and that the US Army has no obligation to fund this application will it has been approved by the education services staff.                                                                                                    |
| I understand that TA for courses starting in the next FV is conditional until receipt of the TA funds.                                                                                                    |
| ACADEMIC                                                                                                    |
| I understand that is my responsibility to ensure my grades are updated in the Army official system of record (Army/gn)/ED). Grades that are 60 days past class end date are considered overdue and will prevent me from applying for TA and will result in recoupment of TA.                                                                                                    |
| d authorize the release of academic information (course grades, degree completion status, etc.) by the above institution to the Army (PL 93-568). I grant permission for the Army to share my academic information as needed with Army Civilians and Army Contractors only for their responsibilities and contracts for education services/programs. All policies and conditions in AR 621-5 apply.                                                                                                    |
| PRIVACY ACT STATEMENT:                                                                                                    |
| AUTHORITY: 10 USC 2007; Payment of Tuition for Off-Outy Training or Education: AR 621-3, Army Continuing Education System.<br>PRINCIPAL PURPORE: To process an individual Transaction and the system of Records Notice A0621-1-AHRC, https://dpid.defense.gov/Privacy/SORVander/DOD wide SORV-Article View/Article/370092/a0621-1-ahrc.aspx<br>ROUTINE USES International We wieed by Army Continuing Education System internation set the System of Records Notice A0621-1-AHRC, https://dpid.defense.gov/Privacy/SORVander/DOD wide SORV-Article View/Article/370092/a0621-1-ahrc.aspx<br>ROUTINE USES International We wieed by Army Continuing Education Rayme Endoted in the principal purpose statement above.<br>DISCLOSURE: Voluntary, however, failure to provide the information may result in denial of Army Tuition Assistance (TAL).                                                                                                    |
|                                                                                                    |
| There are severe crimina the severe crimina the severe crimina severe crimina sev |
| LAGREE, CONTINUE CANCEL                                                                                                    |

Verify current 'Education Center', identify if 'deployed' then select 'Next':

| ← Create Tuition Assistance Request: Bachelors of A                                                   | pplied Science in Administration       |            |            |
|----------------------------------------------------------------------------------------------------|----------------------------------------|------------|------------|
| - Demonstria                                                                                          |                                        |            | Course and |
| What is your Servicing Education Center?                                                              | • Inducioni                            | errin usea | Courses    |
| Selecting the wrong Army Education Center may result in your tuition assistance request app           | lication being delayed or disapproved. |            |            |
| Location* Fort Bragg Education Center (ADSAEC) Are you applying for funding from a deployed location? |                                        |            |            |
|                                                                                                    | •                                      |            |            |
|                                                                                                    |                                        |            |            |

Verify 'Education Institution' is correct; ensure correct 'Campus' is selected; input 'Institutional Student ID' then click 'Next':

| ← Create Tuition Assistance R         | equest: Bachelors of Applied Science in Administ | tration    |         |
|---------------------------------------|--------------------------------------------------|------------|---------|
| Demographic What is your Institution? | Institution                                      | Term Dates | Courses |
| ID #001 Army Univer                   | ny University                                    |            |         |
| 123456<br>BACK NEXT CANCEL            |                                                  |            |         |
|                                       |                                                  |            |         |

#### Select correct 'Start and End Dates':

| ← Create Tuition Assistan                                                                                  | ce Request: Bachelors of A                              | Applied Science in Admin                             | istration                                                |         |
|----------------------------------------------------------------------------------------------------|---------------------------------------------------------|------------------------------------------------------|----------------------------------------------------------|---------|
| Demographic     What are your exact start and end d     Safer the event term date provided to the institu- | ates?                                                   | Institution                                          | 3 Term Dates                                             | Courses |
| 2022 Summer Session A (0)<br>Jul 4,2022 – Oct 23,2022                                                      | 2022 Summer Session B (0)<br>Jul 4, 2022 – Aug 28, 2022 | 2022 Summer Session K ()<br>Aug 1,2022 – Nov 20,2022 | <b>2022 Summer Session I</b><br>Aug 1,2022 - Sep 25,2022 |         |
| Different Term Dates                                                                                       |                                                         |                                                      |                                                          |         |

If dates are not listed, then click on 'Different Term Dates' and input correct dates, then click 'Next':

| ← Create Tuition Assista                                                                                                    | nce Request: Bachelors of Applied Science in Admi                                                 | nistration                                               |           |
|----------------------------------------------------------------------------------------------------|---------------------------------------------------------------------------------------------------|----------------------------------------------------------|-----------|
| Demographic     What are your exact start and end     Select the exact term dates provided by the inst:                                               | Institution  dates?  itution. Using the wrong dates can delay the application approval.           | 3 Term Dates                                             | G Courses |
| 2022 Summer Session A ()<br>Jul 4,2022 – Oct 23,2022<br>Different Term Dates<br>Start Date *<br>7/1/2022<br>End Date*<br>9/18/2022<br>BACK NEXT CANCE | 2022 Summer Session B O           Jul 4, 2022 – Aug 28, 2022           Aug 1, 2022 – Nov 20, 2022 | <b>2022 Summer Session I</b><br>Aug 1,2022 - Sep 25,2022 |           |

Add your desired course by clicking on 'Add Course':

| ← Create Tuition Assistance Re                              | quest: Bachelors of Applied Science in Admini | stration     |             |
|-------------------------------------------------------------|-----------------------------------------------|--------------|-------------|
| 🧭 Demographic                                               | 🧭 Institution                                 | 🧭 Term Dates | (4) Courses |
| You have 45.00 remaining semester hour credits to apply tow | ards this goal.                               |              |             |
| BACK SUBMIT CANCEL                                          |                                               |              |             |
|                                                             |                                               |              |             |

Select your desired course by clicking on the '+'.

 NOTE: If your institution has added courses into ArmyIgnitED, the courses will be displayed on your screen. Courses can be filtered by 'Code – Title' and / or by 'Keyword'.

| ← Create Tuiti                                   | on Assistance Request: Bachelors               | of Applied Science in Admir | istration |               |                                 |
|--------------------------------------------------|------------------------------------------------|-----------------------------|-----------|---------------|---------------------------------|
| Demographic     ADD COURSES MANUALLY     Subject | BACK Keyword                                   | Institution                 |           | 🧭 Term Dates  | (4) Courses                     |
|                                                  | Code - Title                                   | Level                       | Credits   | Credit Type   | Remaining Funding               |
| +                                                | ACCT100 - Accounting I                         | Undergraduate               | 3         | Semester Hour | \$2,500.00                      |
| <b>~</b> +                                       | ACCT101 - Accounting II                        | Undergraduate               | 3         | Semester Hour | Remaining Credits               |
| <b>~</b> +                                       | ACCT105 - Accounting for Non Accounting Majors | Undergraduate               | 3         | Semester Hour | Undergraduate Credit Cap<br>124 |
| <b>~</b> +                                       | ACCT202 - Introduction to Payroll              | Undergraduate               | 3         | Semester Hour | Graduate Credit Cap<br>39       |
| <b>~</b> +                                       | ACCT300 - Financial Accounting                 | Undergraduate               | 3         | Semester Hour |                                 |

# NOTE: If your desired course is not listed, click on 'Add Course Manually':

| ÷  | ← Create Tuition Assistance Request: Bachelors of Applied Science in Administration |                        |               |         |               |                   |  |  |
|----|-------------------------------------------------------------------------------------|------------------------|---------------|---------|---------------|-------------------|--|--|
|    | Demographic                                                                         |                        | Institution   |         | 🧭 Term Dates  | (4) Courses       |  |  |
| SI | add courses manually                                                                | Keywo                  | rd            |         |               |                   |  |  |
|    |                                                                                     | Code - Title           | Level         | Credits | Credit Type   | Remaining Funding |  |  |
|    | <b>~</b> +                                                                          | ACCT100 - Accounting I | Undergraduate | 3       | Semester Hour | \$2,500.00        |  |  |

Input ALL course information

NOTE: Ensure that the course information matches your institution. Then click 'Add Course':

| ← Create Tuition A                                                                                                    | ssistance Re                                                            | equest: Ba             | achelors of Applied S | science in Administra | ion |              |                                                              |
|----------------------------------------------------------------------------------------------------|-------------------------------------------------------------------------|------------------------|-----------------------|-----------------------|-----|--------------|--------------------------------------------------------------|
| 🧭 Demographic                                                                                                    |                                                                         |                        | 🧭 Institution         |                       |     | 🧭 Term Dates | (4) Courses                                                  |
| Code*<br>PSYC101                                                                                                    |                                                                         | Title*<br>Introduction | to Psychology         |                       |     | _            |                                                              |
| Undergraduate 💌                                                                                                    | Location *<br>DL/Online                                                 | *                      | Number of Credits * 3 | Credit Type *<br>SH • |     |              | Remaining Funding                                            |
| Cost Per Credit<br>\$285 - Civilian TA Undergratu<br>This cost applies to GS employ<br>\$250 - Military TA Undergrad<br>This cost applies to Airmen usi | ate<br>ees using Civilian TA for u<br>uate<br>ng Military TA for underg | undergraduate cou      | rse work<br>rk        |                       |     |              | Fiscal Year<br>\$2,500.00                                    |
| \$250 - MyCAA<br>This cost applies to spouse's of                                                                                                    | Airmen for undergradua                                                  | ate coursework         |                       |                       |     |              | Remaining Credits                                            |
| ADD COURSE BACK                                                                                                    |                                                                         |                        |                       |                       |     |              | Undergraduate Credit Cap<br>124<br>Graduate Credit Cap<br>39 |

Click on 'Add Course' if you want to add another course; otherwise click 'Submit':

| Create Tuition                                                                                                    | Assistance                 | Request: Bachelors          | of Applied Science in  | Administration |              |   |                                  |          |
|----------------------------------------------------------------------------------------------------|----------------------------|-----------------------------|------------------------|----------------|--------------|---|----------------------------------|----------|
| nemographic nemographic nemogr |                            |                             | Institution            |                | 🧪 Term Dates |   |                                  | 4 Course |
| You have 42.00 remaining ser                                                                                                    | nester hour credits to app | ly towards this goal.       |                        |                |              |   |                                  |          |
| PSYC101 - Introd                                                                                                    | duction to Psy             | ychology                    |                        |                |              | × | Remaining Funding                |          |
| Credits<br>3                                                                                                    | Credit Cost<br>\$250.00    | Government Cost<br>\$750.00 | Student Cost<br>\$0.00 |                |              |   | Fiscal Year<br>\$1,750.00        |          |
| ADD COURSE                                                                                                    |                            |                             |                        |                |              |   | Remaining Credits                |          |
| Costs                                                                                                    |                            |                             |                        |                |              |   | Undergraduate Credit Cap<br>121  |          |
| Total Costs \$750.00                                                                                                    |                            | Government Costs \$750.00   | Student Costs \$0.00   |                |              |   | Graduate Credit Cap<br><b>39</b> |          |
| BACK SUBMIT CAN                                                                                                    | ICEL                       |                             |                        |                |              |   |                                  |          |
|                                                                                                    |                            |                             |                        |                |              |   |                                  |          |

You will then receive a confirmation that your TA request has been submitted. Please note your **'TA Request ID'** and click **'Finish'**: (option to 'Print TA Request')

| Tuition Assistance Request Application: Application Submitted                                                                                           |
|----------------------------------------------------------------------------------------------------|
|                                                                                                    |
| Congratulations your tuition assistance request has been approved!                                                                                      |
| Your tuition assistance request ID is 826                                                                                                    |
| 1 Go to your institution's website and register with your institution. Make sure you are enrolled in the correct courses on your institution's website. |
| 2 If your school requests your tuition assistance document you can print that here using the button below.                                              |
| 3 You can view your Tuition Assistance Requests section under your Education Record to check the status and details of your applications.               |
| PRINT TA REQUEST FINISHED                                                                                                    |

#### \*\*IMPORTANT NOTES\*\*:

- Submitting a Tuition Assistance request does **not** enroll you in the course. Once the Tuition Assistance request is approved, you must register for the course at your Academic Institution.
- With the new ArmyIgnitED 2.0, Soldiers must apply for tuition assistance (TA) in the system 60 to 7 days prior to the class start date.
- 3. All TA must be approved prior to the start date of the course.
- If an eligible Soldier decides to use TA, Academic Institutions (AIs) will enroll him/her for a TAfunded course only after the TA is approved by the Army.
- 5. Soldiers will be solely responsible for all tuition costs without this prior approval.
- 6. A Soldier may pre-register for a course to secure a slot.
- TA is approved on a course-by-course basis and only for the specific course(s) and class dates that a Soldier requests.
- If the Army has not approved the funding, then the Soldier will be solely responsible for all tuition costs.